# メールアドレスの変更とは

受験者 ID を登録した後に、メールアドレスを変更することができます。このマニュアルでは、メール アドレスの変更方法を説明します。

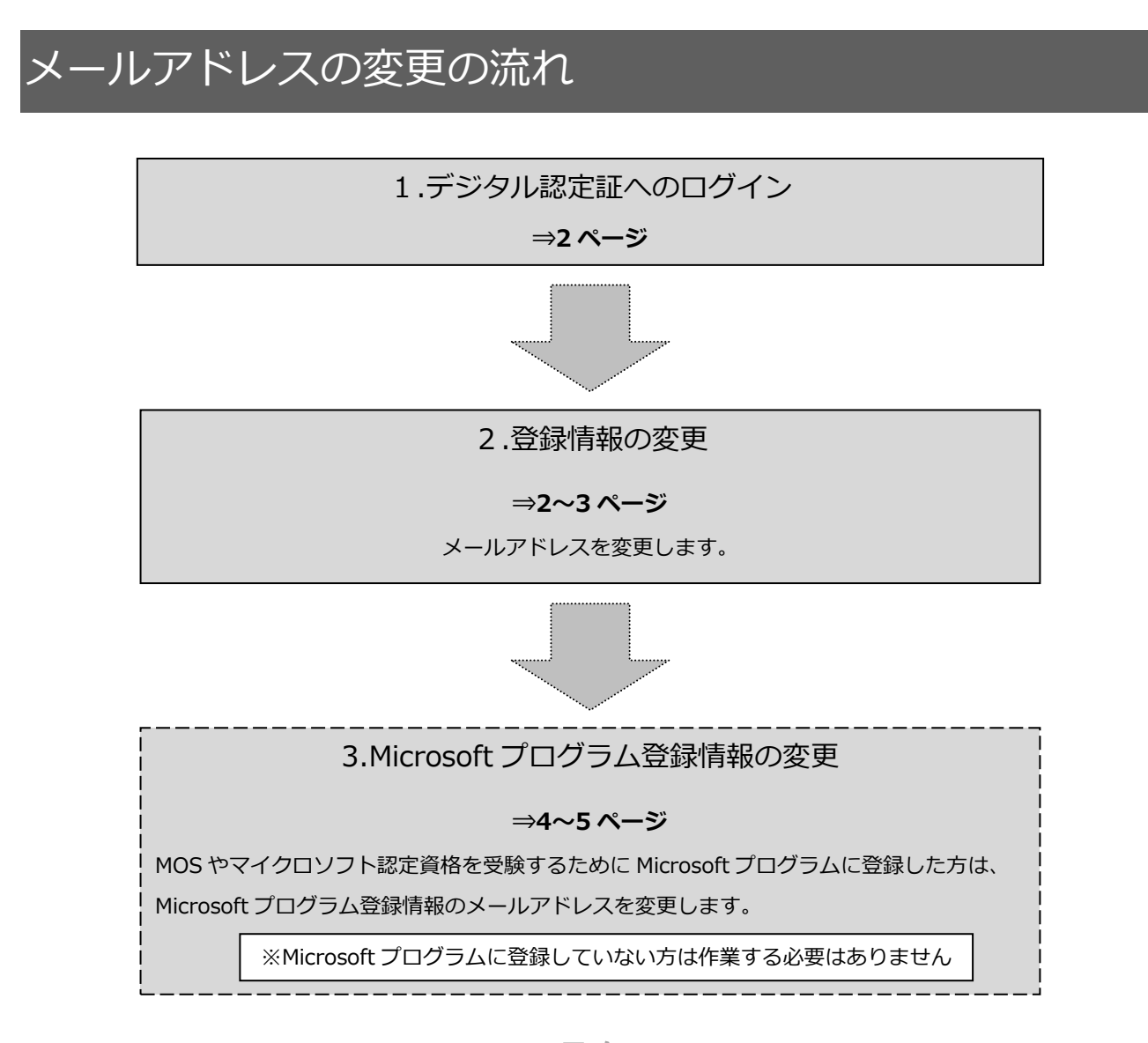

### 目次

| メールア    | 'ドレスの変更とは                 | 1 |
|---------|---------------------------|---|
| メールア    | パドレスの変更の流れ                | 1 |
| 1. デジ   | タル認定証へのログイン               | 2 |
| 1.1.    | [ログイン] ページ                | 2 |
| 2. 登録   | 情報の変更                     | 2 |
| 2.1.    | [Certiport 登録情報] ページ      | 2 |
| 3. Micr | rosoft プログラム登録情報の変更       | 4 |
| 3.1.    | [Microsoft プログラム登録情報] ページ | 4 |
| 3.2.    | [デジタル認定証] ページ             | 5 |

# 1. デジタル認定証へのログイン

#### 1.1. [ログイン] ページ

- 1. 「登録情報の変更」ページにアクセスして [ログインする] ボタンをクリックします。 https://www.odyssey-com.co.jp/id/prof.html
- 「受験者 ID」と「パスワード」を入力して [ログイン]
   ボタンをクリックします。
   パスワードは大文字と小文字を区別します。

| ログイン<br>2 |               |  |  |
|-----------|---------------|--|--|
| ☑ 受験者ID * |               |  |  |
| A バスワード*  | Ø             |  |  |
| 受験者ロレバスワー | <u>ドを忘れた方</u> |  |  |

- アンケート画面が表示された場合は、回答して[登録]ボタンをクリックします。
   アンケートが表示されない場合は、次の操作をおこないます。
- デジタル認定証ページが表示されたら、画 面右上の[登録情報]ボタンをクリックし ます。

|         | ようこそ 山田 様<br>受験者 | × | 4 登録情報 🗊 ログオフ | サポート |
|---------|------------------|---|---------------|------|
| デジタル認定証 |                  |   |               |      |
|         |                  |   |               |      |
| デジタル認定証 |                  |   |               | 6#   |

## 2. 登録情報の変更

2.1. [Certiport 登録情報] ページ

| 1. | [Certiport 登録情報] タブが表示されているこ<br>とを確認します。 | CERTIPORT。<br>APEARSON VUE BUSINESS  Certiport登録情報 利用著権限 その他の登録情報 試験の登録 言語の選択: Japanese V                                                                                                    |
|----|------------------------------------------|----------------------------------------------------------------------------------------------------|
| 2. | 画面右の [編集] ボタンをクリックします。                   | PORT'<br>vinatu<br>Павека Собобания (14505а)<br>Паралезе V                                                                                                    |
| 3. | メールアドレスを変更します。                           | 連続先情報           受験者IDやパスワードを忘れた場合や、Certiport から大切なご案内をする場合のために、メールアドレスの置<br>せん。(Certiport プライバシーボリシー)           電子メールアドレス:*           電子メールアドレスの再入力:*           yamadataro@pcschool.co.jp           電子メールアドレスの両入力:*           電話番号:           学生番号:           □ Certiportから電子メールでお知らせを受け取ります。 |

注意

メールアドレスと同時にローマ字氏名、住所、秘密の質問、生年月日も編集できます。ただし、漢字姓、ミドルネーム、漢字名、受験者 ID は変更できません。

Λ

郵送先住所(オプション

□別の郵送先を指定する

- 4. 画面下側の [登録] ボタンをクリックします。
- 5. メールアドレスが変更されたことを確認します。

| 連絡先情報<br>受験者IDやパスワードを忘れた場合や、Certiport から大切なご案内をする場合のために、メールアドレスの団<br>せん。( <i>Certiport ブライ</i> ノ(シーポリシー) |                             |  |  |  |  |
|----------------------------------------------------------------------------------------------------|-----------------------------|--|--|--|--|
| 電子メールアドレス:*                                                                                              | yamadataro@pcschool.co.jp 5 |  |  |  |  |
| 電話番号:<br>学生番号:                                                                                           |                             |  |  |  |  |
| Certiportから電子メールでお知らせを受け取ります。                                                                            |                             |  |  |  |  |

上記の「住所」以外へ認定証の郵送をご希望の場合は、以下の欄に郵送先住所を入力してください。

MOS やマイクロソフト認定資格を受験するために以前 Microsoft プログラムを登録した方注意!は、Microsoft プログラム登録情報のメールアドレスも変更する必要があります。<br/>引き続き<br/>次ページ以降の [3.Microsoft プログラムの変更]をご覧ください。

- Microsoft プログラムを登録していない方は、変 更作業を終了します。画面下側の[終了]ボタ ンをクリックします。
- 7. Microsoft プログラムを登録してい ない方はログオフします。デジタル 認定証ページが表示されたら、画面 右上の[ログオフ]ボタンをクリッ クして、画面を閉じます。

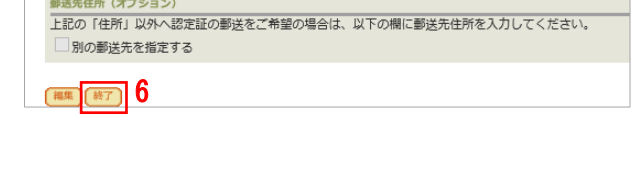

|                                                                          |                                                         | ようごそ 山田 権<br>受験者                                   | 登録情報                                       | ∎ ログオフ 7 <del>サ</del> ポート                                 |
|--------------------------------------------------------------------------|---------------------------------------------------------|----------------------------------------------------|--------------------------------------------|-----------------------------------------------------------|
| デジタル認定調                                                                  | Ē                                                       |                                                    |                                            |                                                           |
| デジタル認定                                                                   | EBE                                                     |                                                    |                                            | お知らせ                                                      |
| このページは2つの表示<br>20開用 – あなたが閲覧<br>さい。<br><b>4人用</b> – 公開用と同じ<br>の成績を見ることはで | 示モードがあります。<br>泡許可した人に、デジタル認定<br>情報を表示しますが、試験結果<br>きません。 | 証を公開することができます。雇用先や教育機能が<br>レポートのリンクをクリックすると、試験の成績: | ↓どへの取得資格の証明としてご利用く:<br>↓参照することもできます。 公開用は試 | た<br>文ッセージを読む<br>禁<br>QUICKLINKS<br>> Download User Logos |
| 表示モード:                                                                   | 本人用 🖌                                                   | ☑合格した試験のみ表示                                        | 日期プレビュー                                    |                                                           |
|                                                                          |                                                         | デジタル認定証                                            |                                            |                                                           |
|                                                                          |                                                         | 山田 太郎<br>Taro Yamada                               |                                            |                                                           |

## 3. Microsoft プログラム登録情報の変更

以前、MOS やマイクロソフト認定資格を受験するために Microsoft プログラムを登録した方は、 Microsoft プログラム登録情報を変更する必要があります。

注意

Microsoft プログラムを登録していない方は、以下の作業は必要ありません。

#### 3.1. [Microsoft プログラム登録情報] ページ

| 1. | [試験の登録] タブをクリックします。                                              | Certiport登録情報 利用者権限 その他の登録情報 試験の登録 1<br>言語の選択: Japanese v                                                                                                    |
|----|------------------------------------------------------------------|----------------------------------------------------------------------------------------------------|
| 2. | [試験の登録] ページが表示されたら、<br>[Microsoft]の右側にある [登録情報の変更] を<br>クリックします。 | Microsoft 登録済み 2 型技情報の編集<br>Microsoft Office Specialist<br>Microsoft Certified Fundamentals<br>Microsoft Certified Educator<br>Adobe 登録する                                                                                                    |
| 3. | [Microsoft プログラム登録情報] ページが表示<br>されたら、左側の [電子メールアドレス] を修<br>正します。 | Microsoft プログラム登録情報         必要な情報を入力してください。         Microsoft 認定責格の受禁者の皆様: 左側の「ローマ李入力増」は、ローマ李(半負美数)でお名前やご住所を入力してくださ<br>を入力してください。合格認定証およびテジタル認定征には、「日本導入力増」に記載されている漢字のお名前が展示されます         ローマ李入力増(生発実数の入分: Taro Yamada、Tokyo-to)         ローマ李入力増(生発実数の入分: Taro Yamada、Tokyo-to)         日本語入力増(日本導入力ゆ)の合:         Certiport登録書解を使用する         Certiport登録書解を使用する         Certiport登録書解をMicrosoftへの登録に使用するには、このボタンをクリック         名(例: Taro):**         Taro         さりレオーム:         こドレオーム:         こドレオーム:         国際アクセス用号:         国際アクセス用号:         国際ワクセス用号:         ロ目         ス:*         astar |

注意 半角英数字以外は入力できません。スペースやハイフンも半角で入力してください。

4. 画面右下部の [登録] ボタンをクリックします。

| す。  |                                    |
|-----|------------------------------------|
|     | 限の提供を希望します。                        |
|     | こ関する重要な情報の提供を希望します。                |
|     | 4 (登録) キャンセル                       |
| ſ   |                                    |
| 「紋  | Cisco 登録する                         |
| レルミ | Cisco Certified Support Technician |
|     |                                    |
|     | <u>#7</u> 5                        |

5. [試験の登録] ページに戻ったら、画面下の [終 了] ボタンをクリックします。 3.2. [デジタル認定証] ページ

- 6. デジタル認定証ページが表示されます。
- 7. 画面右上の [ログオフ] ボタンをク リックして、画面を閉じます。

|                                                                     |                                                         | ようこそ 山田 様<br>受験者                         | ~                            | 登録情報                         | כליש 7                                         | サポート                     |
|---------------------------------------------------------------------|---------------------------------------------------------|------------------------------------------|------------------------------|------------------------------|------------------------------------------------|--------------------------|
| デジタル認定語                                                             | E                                                       |                                          |                              |                              |                                                |                          |
| デジタル認知                                                              | 2.11E                                                   |                                          |                              |                              | <b>志知</b> :                                    | 5ŧ                       |
| このページは2つの表<br>・ 公開用 - あなたが閲覧<br>さい。<br>・ 木人用 - 公開用と同じ<br>の成績を見ることはで | 示モードがあります。<br>を許可した人に、デジタル認定<br>情報を表示しますが、試験結果<br>きません。 | 証を公開することができます。雇用先や<br>レポートのリンクをクリックすると、試 | 教育機関などへの取得資格<br>験の成績を参照することも | 8の証明としてご利用くだ<br>5できます。公開用は試験 | 作版: 2<br>メッセーシ<br>QUICKLINKS<br>> Download Use | *統:2<br>Pを読む<br>er Logos |
| 表示モード:                                                              | 本人用 ¥                                                   | ✓ 合格した試験のみ表示                             | Ŧ                            | 印刷プレビュー                      |                                                |                          |
|                                                                     |                                                         | デジタル認定証                                  |                              |                              |                                                |                          |
|                                                                     |                                                         | 山田 太郎<br>Taro Yamada                     |                              |                              |                                                |                          |

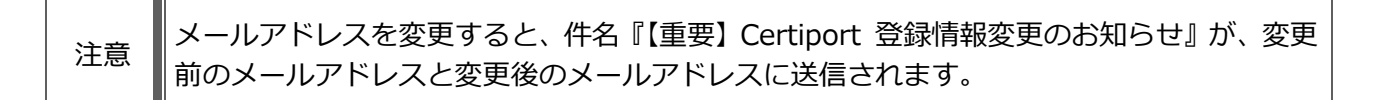